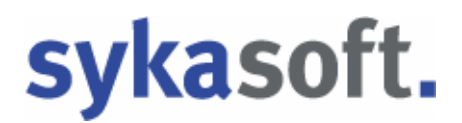

### sykasoft Webservice

## **IDS** Connect

#### Die neue Schnittstelle zu den Online Shops der Großhändler

IDS Connect wurde von der ITEK GmbH definiert. In einem gemeinsamen Projekt für die Verbände Bundesverband Bausoftware e.V. (BVBS) und Deutscher Großhandelsverband Haustechnik (DG-Haustechnik) wurde mit IDS ein Standard etabliert, der einen Zugang aus den Softwaresystemen des Handwerks zu den Shop-Systemen des Großhandels ermöglicht.

Die Syka-Soft war zusammen mit anderen Softwarehäusern an der Definition der Standards beteiligt. Beim Bundesverband Bausoftware BVBS ist die Syka-Soft schon seit Jahrzehnten Mitglied im Arbeitskreis Datenaustausch SHK.

Gegenwärtig werden folgende Prozesse unterstützt:

- Warenkorb empfangen
- Warenkorb senden
- Artikel-Deep-Link

Mit Hilfe der neuen Schnittstelle IDS Connect kann direkt im sykasoft Programm eine Verbindung zu den Online Shops der Großhändler hergestellt werden. Verfügbarkeit und Preise der Artikel können stets aktuell überprüft werden. Die Artikelpositionen werden in Warenkörben zwischengespeichert; Sie können aus dem Webshop an sykasoft übergeben sowie umgekehrt aus sykasoft an den Shop übertragen werden.

### Auftragsbearbeitung – IDS Connect

In der Projektauftragsbearbeitung legen Sie ein neues Projekt an oder rufen ein bereits vorhandenes Projekt auf. Gehen Sie in den Programmbereich Positionen.

**Hinweis**: Die IDS Schnittstelle (Warenkorb und Artikel-Deep-Link) funktioniert analog auch im Regieauftrag und im Bestellwesen.

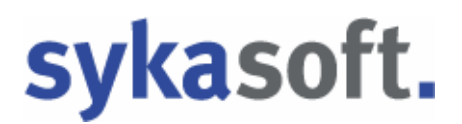

## 1. Einrichtung

### Neue Vorgabewerte: Zugangsdaten

Die Zugangsdaten zu den Online Shops der Großhändler werden in den **neuen** Vorgabewerten eingetragen.

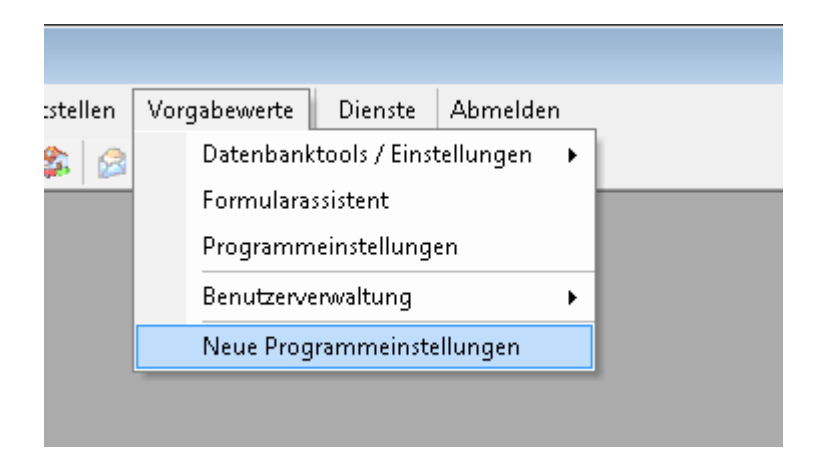

In den neuen Vorgabewerten gehen Sie auf *Artikel* und wählen den Punkt *Händler* (*Grunddaten, Onlinedaten*) an

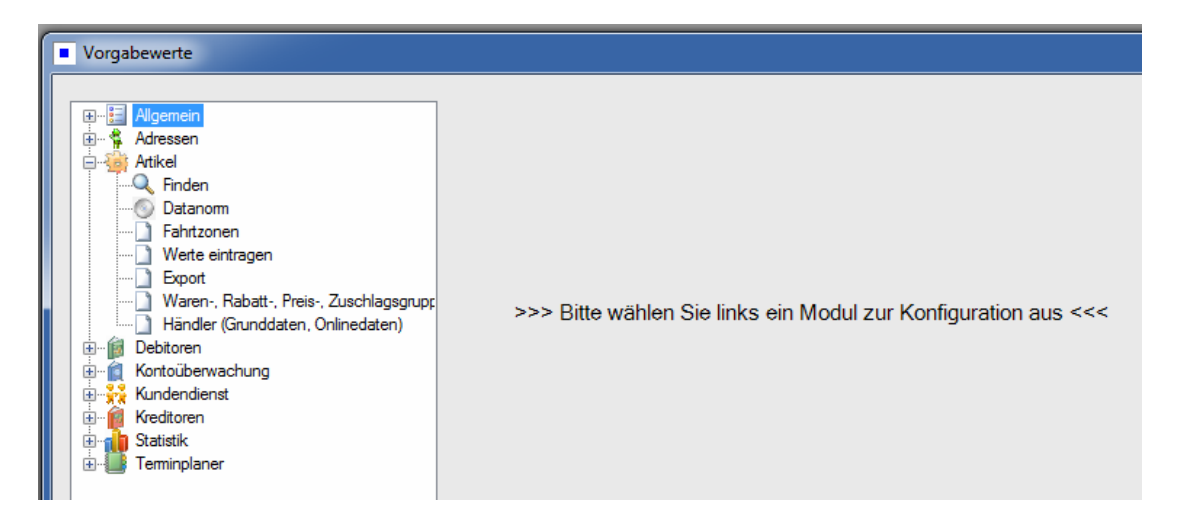

Sie können hier einen bereits angelegten Händler auswählen oder einen Händler über den Plus Button neu anlegen.

Im rechten Bildschirmbereich werden die Daten zu diesem Händler dargestellt, aufgeteilt in die Register *Händler* (Adresse, Grunddaten usw.), *Online* und *Datanorm*. **Wichtig: Jeder Händler braucht eine zugewiesen Adresse aus dem Adressenmodul.** 

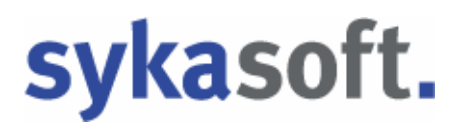

Wählen Sie das Register Online an.

Wenn Sie unter *Händler / Online* auf den Knopf mit dem + Zeichen klicken, erscheint eine Liste der SHK Connect Händler.

| Sykasoft       |                       |                      |       |                  |             |             |
|----------------|-----------------------|----------------------|-------|------------------|-------------|-------------|
| UnternehmensID | Name                  | Strasse              | PLZ   | Ort              | Land        | Warenkorb ^ |
| 200002         | Cordes & Graefe KG    | An der Riede 1       | 28816 | Stuhr            | Deutschland |             |
| 200004         | Richter + Frenzel Gm  | Leitenäckerweg 6     | 97084 | Würzburg-Heidin  | Deutschland |             |
| 200007         | Mosecker GmbH & C     | Gustav-Stresema      | 48155 | Münster          | Deutschland |             |
| 200008         | Heinrich Schmidt Gm   | Duvenstraße 290      | 41238 | Mönchengladbach  | Deutschland |             |
| 200009         | Eisenjansen GmbH &    | Albert-Jansen-Str. 8 | 52511 | Geilenkirchen    | Deutschland |             |
| 200010         | Pogenwisch GmbH &     | Königskamp 1         | 52428 | Jülich           | Deutschland |             |
| 200011         | Dr. Kurt Korsing Gmb  | Robert-Perthel-St    | 50739 | Köln             | Deutschland |             |
| 200012         | atta Haustechnik Gm   | Biggen 8             | 57439 | Attendom         | Deutschland |             |
| 200013         | Wullbrandt+Seele Gm   | Steinriedendamm      | 38108 | Braunschweig     | Deutschland |             |
| 200027         | Pfeiffer & May Großha | Unterweingartenf     | 76135 | Karlsruhe        | Deutschland | <b>V</b>    |
| 300002         | ABA BEUL GmbH         | Dieselstrasse 11     | 57439 | Attendom         | Deutschland |             |
| 300003         | Abu-plast Kunststoffb | Am Bahnhof 20        | 96472 | Rödental         | Deutschland |             |
| 300004         | Alape GmbH            | Am Gräbicht 1-8      | 38644 | Goslar           | Deutschland |             |
| 300005         | Allmess GmbH          | Am Voßberg 11        | 23758 | Oldenburg i. H.  | Deutschland |             |
| 300006         | AMS Sanitär- und Re   | Industriestrasse 43  | 74190 | Schwaigem        | Deutschland |             |
| 300007         | aquatherm GmbH        | Biggen 5             | 57439 | Attendom         | Deutschland |             |
| 300008         | Ardino Badmöbel GmbH  | Obere Altach 1       | 97471 | Zeil am Main     | Deutschland |             |
| 300009         | ARI-Armaturen Albert  | Mergelheide 56-60    | 33758 | Schloss Holte-St | Deutschland | -           |
| •              |                       |                      | III   |                  |             | •           |

Aus der Liste der SHK Connect Händler können Sie per Drag & Drop (Ziehen mit linker Maustaste) einen Händler übernehmen.

Nach Übernahme eines Händlers aus SHK-Connect tragen Sie Ihre Zugangsdaten zum Onlineshop des Händlers ein.

| - Internationer            | Bezeichnung      | Kundennummer | Benutzer | Passwort | Warenkorb |  |
|----------------------------|------------------|--------------|----------|----------|-----------|--|
|                            |                  |              |          |          |           |  |
|                            | ш                |              |          |          |           |  |
|                            |                  |              |          |          |           |  |
| asswort setzen / Zugang te | esten            |              |          |          |           |  |
| Bezeichnung                |                  |              |          | ,        |           |  |
| Lokaler Benutzer           |                  |              | • /      |          |           |  |
|                            | Datanorm         | IDS          |          |          |           |  |
| Kundennummer               |                  |              |          |          |           |  |
| Benutzer                   |                  |              |          |          |           |  |
| Passwort                   |                  |              |          |          |           |  |
| Passwort wiederholen       |                  |              |          |          |           |  |
|                            | Testen /Cosisher | Testen/S     | neichern |          |           |  |

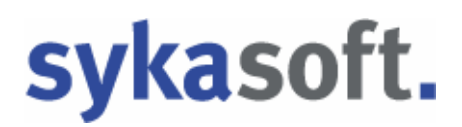

### 2. Ablauf IDS

#### Artikel-Deep-Link: rechte Maustaste

Mit der rechten Maustaste auf eine Position erscheint obiges Menü.

Wählen Sie hier den Punkt **Artikel bei Händler abfragen** und nachfolgend den gewünschten Händler aus.

| <sup>o</sup> roj. Suchen |                      | -              | Anlegen          | Kopieren            | Löschen                |       |         | <u>A</u> dres-  | Grund        | -                  | Positionen    | Baur |
|--------------------------|----------------------|----------------|------------------|---------------------|------------------------|-------|---------|-----------------|--------------|--------------------|---------------|------|
| Projekt                  | P100519              | -              |                  |                     | Extras                 |       |         | sen             | daten        |                    |               |      |
| Status                   | Angebot              | -              |                  |                     |                        |       | Kalkula | tion .          | Aufmaß       | 4                  | Drucken       | Sun  |
| 0032<br>GC - Online      | Plus Anlegen         | Suchen         | Einfügen         | • <u>B</u> earbeite | n <b>-</b> <u>L</u> ö: | schen | Ansic   | hten 🔻          | Schnittst.   | Vorscha            | u             |      |
| LfdN - Pos               | ition 🔄 Bestellnur   | mmer 💌 🔽       | Menge ME         | Aufmaß              | 🔹 🔽 Ver                | ▼ ZG  | ▼ M     | lulti Eink      | auf/ € Mi    | nuten x Lo         | hn/Min.       |      |
| + 0001 00.1              | EV                   | Ba Koni        | eren             |                     |                        | 7     | 1,0000  | 000             | XX,XX        | 0,0 × (            | <u>, oc 🗾</u> |      |
| < +                      |                      | E. Finfi       | iden             |                     |                        | ļ     | 1,0000  | 000             |              | x                  | -             |      |
|                          |                      | Bear           | heiten           |                     |                        |       |         |                 |              |                    |               |      |
|                          |                      | Anze           | iae              |                     |                        |       |         |                 |              |                    |               |      |
|                          |                      | Schr           | ittstellen       |                     |                        |       |         |                 |              |                    |               |      |
|                          |                      | Dreis          | sniegel aktualis | ieren               |                        |       |         |                 |              |                    |               |      |
|                          |                      | Artik          | el hei Händler:  | ahfragen            |                        |       | Gian    | Gor Grupp       | Dadan Mi     | (i) etta ea la ava |               |      |
|                          |                      | Unte           | rnositionen an   | zeigen              |                        | _     | oner    | Dishas of       | e Dauen-w    | LU . C. K          |               |      |
|                          |                      | Dake           | te/Zuschläge n   | eu herechnen        |                        |       | 0000    | Gen Orbiter + I | Cue O han de |                    | 9             |      |
|                          |                      | P ake          | ian an in Laar   | 02-step 26-see      | - l                    |       | PTen    | frer & iviay    | Online Div   | 21 AG              |               |      |
|                          |                      | Post           | ionen in Lager,  | Kostenuberwa        | in and buch            | en    | 00-     | Gruppe GC       | OnlinePiu    | 5                  |               |      |
|                          |                      | Posn           | ionsnummern      | aur Eindeutigke     | eit pruten             |       | Bud     | erus Deutsc     | niand        |                    |               |      |
|                          |                      |                |                  |                     |                        | L     | Elm     | er Dienstleis   | tungs Gm     | BH & LO KU         | 2             |      |
|                          |                      |                |                  |                     |                        |       |         |                 |              |                    |               |      |
| E E                      | wentil 1/2" m Schuhr | osette verchro | mt               | 0035 Gienaer        | TEST                   |       |         | Material        | N            | €                  |               |      |
| Details m                | Längenausgleich u.A  | SAG Der gute   | Griff            | Zu-/Abschlag.       | 0,00 %                 |       | 0,00€   | Lohn            |              | €                  |               |      |
|                          |                      |                |                  | Lohn-Std            | 0,00                   |       | 0,00€   | Einheit         |              | €                  |               | €    |
|                          |                      |                |                  |                     |                        |       |         | §35 % Ar        | nteil 0,0    | %                  |               | 1    |

Der abgefragte Artikel wird Online beim Großhändler angezeigt. Der Artikel wird lediglich angezeigt, eine Weiterverarbeitung ist nicht möglich.

#### Artikel-Deep-Link: bei Artikelsuche

Auch bei der Artikelsuche können Sie den Artikel beim Händler abfragen.

Klicken Sie im unteren Bereich des Suchbildschirms auf den Button Händlerabfrage starten.

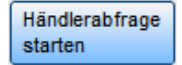

| Arti | kel such | en                  |                                                 |                            |                |                    |                |            |          |
|------|----------|---------------------|-------------------------------------------------|----------------------------|----------------|--------------------|----------------|------------|----------|
|      | Such     | en eingrenzen       |                                                 |                            |                |                    |                |            | <b>•</b> |
|      | Hän      | dler ALL            | - Bestellnr.                                    | Mat                        | chcode         |                    |                |            |          |
|      |          | Alle                | Suchwort                                        | Mal                        | kros           | -                  |                |            | 23       |
|      |          |                     | - 1                                             |                            |                |                    |                |            | Baum     |
|      | inne     | rhalb Bestellnumn   | ner 🔺 ev                                        |                            |                |                    |                |            |          |
|      |          | instellungen anzeig | len                                             |                            |                |                    |                |            | Sum      |
|      | Anz      | eige filtern        |                                                 |                            |                |                    |                |            | <b>_</b> |
|      | inne     | rhalb               | •                                               | Suchen                     | Weiter suchen  |                    |                |            |          |
|      |          |                     | -                                               |                            | 1              |                    | Linter Mr.     | Marra Loui |          |
|      | <u> </u> | Bestellnummer       | Kurztext                                        |                            |                | EK                 | Listen - VK    | Ivienge OK |          |
|      | 0000     | Watchcode           |                                                 |                            |                | Lohnmin F/E        | Zuschlag - VK  |            | - 1      |
|      | 0002     | EV<br>EVCH15        | m.Längenausgleich u.ASAG D                      | verchromt<br>er gute Griff |                | 6,16 EUR<br>15 / 0 | 0,00 EUR       |            |          |
|      | 0002     | EV10                | Eckventil 3/8" m.Schubrosette                   | verchromt                  |                | 7,59 EUR           | 13,80 EUR      | 0,000 🛋 🔄  |          |
|      |          | EVCH10              | m.Längenausgleich u.ASAG D                      | er gute Griff              |                | 12/ 0              | 0,00 EUR       |            |          |
|      | 0002     | EV100K              | Elastische Verbindung DN 100                    | /110mm                     |                | 19,20 EUR          | 24,00 EUR      | 0,000 🔺    |          |
|      | 0002     | FUZUD               | Elastische Verbindung DN 100                    | /11/mm                     |                | 20.00 EUD          | 0,00 EUR       | 0.000      | - 11     |
|      | 0002     | PUZUB               | 200mm lang f.Stahl                              | 1141111                    |                | 20,00 LOR          | 0,00 EUR       | 0,000      |          |
|      | 0002     | EV150S              | Elastische Verbindung DN 150                    | /165mm                     |                | 43,20 EUR          | 54,00 EUR      | 0,000 🔳 🔡  | - 1      |
|      |          | PUZUB               | 350mm lang f.Stahl                              |                            |                | / 0                | 0,00 EUR       |            | _        |
|      | 0002     | EV210               | Eckventil 1/2"<br>m 2 Abgängen 3/8" verebremt ( | Sebell                     |                | 12,98 EUR          | 23,60 EUR      | 0,000      |          |
|      | 0002     | EVENSK              | Elacticche Verbindung DN 80/                    | Scriell<br>Omm             |                | 17 60 EUD          | 22 00 EUR      | 0.000      | - 11     |
|      | 0002     | PUZUB               | 200mm lang f.Stahl u.Kunststo                   | ff                         |                | / 0                | 0,00 EUR       |            |          |
| · '  |          |                     | Madaufa bifas                                   | Artikel bei Här            | ndler abfragen | Händlerabfrage     |                |            |          |
|      |          |                     | Verkauts-Intos                                  | Cordes & Gra               | efe KG         | ✓ starten          | <u>O</u> K     |            |          |
|      |          |                     | The fact have an                                |                            |                |                    |                |            | -        |
| Dat  | ensatz:  |                     | . ▶   ▶1   ▶ ★   von 50                         |                            |                |                    | _              |            |          |
|      |          |                     |                                                 |                            | Lohn-Std       | 0,00 0,00€         | Einheit        |            | _        |
|      |          |                     |                                                 |                            |                |                    | §35 % Anteil 0 | 0,0%       | -        |
|      |          | Datensatz:          | 5 <b>▶ ▶ </b> ♦ ♦ von                           | 5                          |                |                    |                |            |          |

#### Warenkorb öffnen

Im Eingabefeld Positionsnummer kann über die rechte Maustaste ein Menü aufgerufen werden.

In diesem Menü wählen Sie unter *Schnittstellen* z.B. den Punkt GC Online Plus *Warenkorb öffnen*.

|   | Kopieren                                     | - |                                                       |
|---|----------------------------------------------|---|-------------------------------------------------------|
| 8 | Einfügen                                     |   |                                                       |
|   | Bearbeiten                                   | 6 |                                                       |
|   | Anzeige                                      |   |                                                       |
|   | Schnittstellen .                             |   | UGS nach aktueller Position einfügen                  |
|   | Preisspiegel aktualisieren                   | • | alte Warenkörbe ansehen/bearbeiten                    |
|   | Pakete/Zuschläge neu berechnen               |   | Gienger-Gruppe Baden-Württemberg Warenkorb öffnen     |
|   | Positionen in Lager/Kostenüberwachung buchen |   | 0003 Richter + Frenzel GmbH + Co. KG Warenkorb öffnen |
|   | Positionsnummern auf Eindeutigkeit prüfen    |   | Pfeiffer & May Großhandel AG Warenkorb öffnen         |
|   |                                              |   | GC-Gruppe GC-OnlinePlus Warenkorb öffnen              |

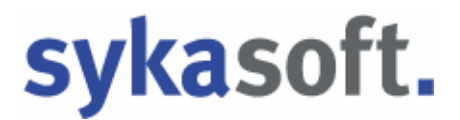

Es öffnet sich der Onlineshop des Händlers, z.B. GC Online Plus. Stellen Sie dann im Shop Ihren Warenkorb zusammen bzw. bearbeiten diesen.

Die Bedienung der Online Shops ist unterschiedlich – bei Fragen wenden Sie sich bitte an Ihren entsprechenden Großhändler.

#### **Beispiel GC Online Plus**

Die Kopfdaten (Projektnummer und Kommission) werden an den Warenkorb im Shop übergeben.

Nach Bestätigung "Senden IDS" wird der Warenkorb übertragen. Das Fenster Ihres Browsers bleibt leer und kann jetzt geschlossen werden.

| Details | s Positionen  |   |       |                                                                                          |         |       |        |              |         |           |                         |   |   |
|---------|---------------|---|-------|------------------------------------------------------------------------------------------|---------|-------|--------|--------------|---------|-----------|-------------------------|---|---|
|         | Artikelnummer | 1 | Menge | Beschreibung                                                                             | Bestand | ME    | Brutto | preis        | Nettowe | rt i      | VPE                     |   |   |
| ₽       | EV            | » | 1     | Eckventil 1/2"<br>m.Schubrosette verchromt<br>m.Längenausgleich<br>u.ASAG Der gute Griff | 0       | Stk   | х      | EUR<br>Per 1 | XE      | UR 1<br>F | I 00 Stk =<br>Packung   | Ŵ |   |
|         | EV10          | » | 1     | Eckventil 3/8"<br>m.Schubrosette verchromt<br>m.Längenausgleich<br>u.ASAG Der gute Griff | •       | Stück | х      | EUR<br>Per 1 | XE      | UR 1<br>= | I 00 Stück<br>= Packung | Ŵ |   |
|         |               |   |       |                                                                                          |         |       |        |              |         |           |                         |   |   |
|         |               |   |       |                                                                                          |         |       |        |              |         |           |                         |   | Þ |
| eue P   | Position:     |   |       | Manual                                                                                   |         |       |        |              |         |           |                         |   |   |
| ext     |               |   |       | Zufügen                                                                                  |         |       |        |              |         |           |                         |   |   |
|         |               |   |       |                                                                                          |         |       |        |              |         |           |                         |   |   |

sykasoft erkennt jetzt, dass ein Warenkorb empfangen wurde. Sie haben die Möglichkeit, die Positionen gleich oder später in einem Projekt zu verarbeiten.

| Es wurde ein Warenkorb<br>Projektauftrag P10 | empfangen! Diesen im Vorgang<br>10519 weiterverarbeiten? | 23 |
|----------------------------------------------|----------------------------------------------------------|----|
|                                              |                                                          |    |
| Vorgang aufrufen i                           | Später weiterverarbeiten                                 |    |

#### Warenkorb ins Projekt einfügen

In der sykasoft Auftragsbearbeitung / Positionen wählen Sie über die rechte Maustaste den Punkt *Schnittstellen / (Händlername Warenkorbname...) einfügen* an.

| Proj. Suchen                   | <ul> <li>Anlegen</li> </ul>                                                         | Kopieren          | Löschen              | ſ               | Adres-                                                | Grund-           |                  | Baum          |  |
|--------------------------------|-------------------------------------------------------------------------------------|-------------------|----------------------|-----------------|-------------------------------------------------------|------------------|------------------|---------------|--|
| Projekt P100519                | •                                                                                   |                   | Extras               |                 | sen                                                   |                  | 24-              |               |  |
| itatus Angebot                 | +                                                                                   |                   |                      | Ka              | alkulation                                            | Aufmaß           | Srucken          | Sum           |  |
| 0032  GC - Online Plus Anlegen | Suchen Einfügen                                                                     | ▼ <u>B</u> earbei | iten <u>L</u> öschen | A               | nsi <u>c</u> hten ▼                                   | Schnittst. N     | /orschau         |               |  |
| LfdN - Position - Bestellnumr  | ner 💽 🔽 Menge ME                                                                    | Aufmai            | 3 🔹 🛛 Ver 🖓 Z0       | 3 🛛             | Multi Ei                                              | nkauf/€Minute    | en x Lohn/Min.   |               |  |
| _                              | <ul> <li>Kopieren</li> <li>Einfügen</li> <li>Bearbeiten</li> <li>Anzeige</li> </ul> |                   | ,                    |                 |                                                       |                  |                  |               |  |
|                                |                                                                                     | UGS nach ak       | tueller Position e   | infüqen         |                                                       |                  |                  |               |  |
|                                | •                                                                                   |                   | alte Warenkö         | irbe ansehen/be | arbeiten                                              |                  |                  |               |  |
|                                | Pakete/Zuschläge r                                                                  | neu berechne      | n                    |                 | Gienger-Gru                                           | ope Baden-Würt   | temberg Warenko  | rb öffnen     |  |
|                                | Positionen in Lager                                                                 | /Kostenüben       | wachung buchen       |                 | 0003 Richter + Frenzel GmbH + Co. KG Warenkorb öffnen |                  |                  |               |  |
|                                | Positionsnummern                                                                    | auf Eindeuti      | gkeit prüfen         |                 | Pfeiffer & Ma                                         | ay Großhandel A  | G Warenkorb öffn | en            |  |
|                                |                                                                                     |                   |                      |                 | GC-Gruppe (                                           | GC-OnlinePlus W  | /arenkorb öffnen |               |  |
|                                |                                                                                     |                   |                      |                 | GC-Gruppe (                                           | GC-OnlinePlus Er | mpfangen SYKA 1  | 0:22:37 einfü |  |
|                                |                                                                                     |                   |                      |                 | GC-Gruppe (                                           | GC-OnlinePlus lö | schen            |               |  |
|                                |                                                                                     |                   |                      |                 | Buderus Deu                                           | tschland Warenk  | orb öffnen       |               |  |
| Details                        |                                                                                     | ohne              |                      |                 | Elmer Dienst                                          | leistungs GmbH   | & Co KG Warenko  | orb öffnen    |  |
|                                |                                                                                     | Zu-/Abschlag      | g. 0,00 %            |                 | Lohn                                                  |                  |                  |               |  |

Die Warenkorb-Positionen werden vor der aktuellen Position ins Projekt eingefügt.

| Proj. Suchen |             | •                 |        | Anleg         | en  | Kopieren       | Löschen         |       | Adre:              | S- P Gr    | und-      | Positionen | Bau |
|--------------|-------------|-------------------|--------|---------------|-----|----------------|-----------------|-------|--------------------|------------|-----------|------------|-----|
| Projekt      | P100519     | +                 |        |               |     |                | Extras          |       |                    |            |           |            | -   |
| Status       | Angebot     | •                 |        |               |     |                |                 |       | Kalkulation        | Aufmaß     | 6         | 🍃 Drucken  | Su  |
| 0032         | -           |                   |        |               |     | _              | _               |       |                    | _          |           |            |     |
| GC - Online  | Plus Ar     | nlegen <u>S</u> u | chen   | <u>E</u> infü | gen | <u>B</u> earbe | ten <u>L</u> ö: | schen | Ansi <u>c</u> hten | Schnitt    | st. Vors  | chau       |     |
| LfdN - Pos   | ition 🝷 Bes | tellnummer        | • 7    | Menge         | ME  | Aufma          | 3 🔹 🔽 Ver       | 🛛 ZG  | 🔽 Multi            | Einkauf/ € | Minuten x | Lohn/Min.  |     |
| + 0001 00.1  | EV          |                   |        | 1,000         | Stk | <u> </u>       | 000             | -     | 1,200000           | х          | 0,0       | × 0,00 🔳   |     |
| + 0002       | EV          | 10                |        | 1,000         | Stk | 💌 0,1          | 000             | -     | 1,200000           | Х          | 0,0       | × 0,00 🗾   |     |
|              |             |                   | int in |               |     | -1             |                 | -     | 1 000000           |            |           | x •        |     |

#### Positionen bearbeiten / Textpflege

Sie haben die Möglichkeit, für die Warenkorb-Positionen Langtexte aus Datanorm zu übernehmen. Wählen Sie hierfür in der Funktionsleiste unter *Bearbeiten* den Punkt *Textpflege* an.

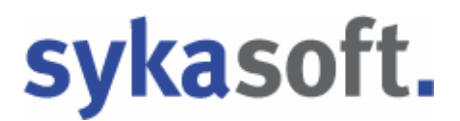

#### Warenkorb in sykasoft bearbeiten und an den Shop senden

| Proj. Suchen        |           | 1            |     | Anleg | en  | Kopie | ren L   | öschen |      | Adre sep                                | * P3     | ∃rund-<br>laten | Positionen     | Bau |
|---------------------|-----------|--------------|-----|-------|-----|-------|---------|--------|------|-----------------------------------------|----------|-----------------|----------------|-----|
| <sup>o</sup> rojekt | P100519   |              | 1   |       |     |       |         | Extras |      |                                         |          |                 |                | -   |
| Status              | Angebot   |              | Ī   |       |     |       |         |        | -    | Kalkulation                             | Aufma    | ß               | 😂 Drucken      | Su  |
| GC - Online         | ition + B | estellnummer | - T | Menge | ME  | AL    | ıfmaß · | v Ver  | T ZG | ⊠ Multi                                 | Einkauf/ | € Minuter       | n x Lohn/Min.  | 5   |
| + 0001 00.1         | 6         | V.           |     | 1,000 | Stk |       | 0,000   |        | •    | 1,200000                                | х        | 0               | 0 × 0,0C -     |     |
| + 0002              | E         | V10          |     | 1,000 | Stk | -     | 0,000   |        | •    | 1,200000                                | х        | 0               | .0 × 0,0C × 0, |     |
|                     |           |              |     |       |     |       |         |        |      | 1.5.1.1.1.1.1.1.1.1.1.1.1.1.1.1.1.1.1.1 |          |                 | 200            |     |

In unserem Beispiel erfassen wir jetzt weitere Positionen.

Um die Projekt-Positionen als Warenkorb an den Shop zu senden wählen Sie in der Funktionsleiste den Punkt *Schnittstellen* und im nachfolgenden Fenster die Funktion *sykasoft Warenkorb Webservice* aus.

| Schnittstellen                                                             | 3 |
|----------------------------------------------------------------------------|---|
| Was möchten Sie machen ?                                                   |   |
| <ul> <li>Positionen Importieren</li> <li>Positionen Exportieren</li> </ul> |   |
| <ul> <li>UGS-Datei einlesen</li> <li>UGS-Datei erzeugen</li> </ul>         |   |
| C Innova UGL-Datei einlesen                                                |   |
| GAEB Datei einlesen                                                        |   |
| C UGL-Datei einlesen<br>C UGL-Datei erzeugen                               |   |
| Sykasoft Warenkorb Webservice                                              |   |
| Abbrechen < Zurück Weiter > Ausführen                                      |   |

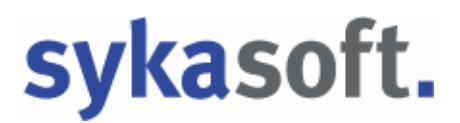

Bereits vorhandene Warenkörbe können hier unter *Warenkorbauswahl* aufgerufen werden. Im Register können **Positionen, Lieferadresse** und **Warenkorb Sendedetails** angewählt und bearbeitet werden.

| Warenkorb - Positic | onen für Übertrag           | ung auswähl | en .          |           |       |        |              |          |   |              |       |
|---------------------|-----------------------------|-------------|---------------|-----------|-------|--------|--------------|----------|---|--------------|-------|
| Warenkorbauswahl    |                             | <u>.</u>    | <u>.</u>      |           |       |        |              |          |   |              |       |
| Positionen Lieferad | lresse   Warenk             | orb Sended  | etails        |           |       |        |              |          |   |              |       |
| alle markieren      | Pos.Nr.                     | Händler     | Bestellnumm   | er        | Menge | ME     | Brutto Preis | % Zu-/Ab | E | P            |       |
| ► <b>I</b> 000001   | 00.1                        | 0032        | EV            |           | 1,000 | Stk    | ХХ           | 0,00%    | х | X 1,00       |       |
|                     |                             |             |               |           |       |        |              |          |   |              |       |
|                     |                             |             |               |           |       |        |              |          |   |              |       |
|                     |                             |             |               |           |       |        |              |          |   |              |       |
|                     |                             |             |               |           |       |        |              |          |   |              |       |
|                     |                             |             |               |           |       |        |              |          |   |              |       |
|                     |                             |             |               |           |       |        |              |          |   |              |       |
|                     |                             |             |               |           |       |        |              |          |   |              |       |
|                     |                             |             |               |           |       |        |              |          |   |              |       |
|                     |                             |             |               |           |       |        |              |          |   |              |       |
|                     |                             |             |               |           |       |        |              |          |   |              |       |
| Kurztext: F         | -<br>                       | Schuhroset  | tte verchromt |           |       |        |              |          |   |              |       |
| n                   | n.L̰ngenausgi<br>iute Griff | leich u.ASA | G Der         |           |       |        |              |          |   |              |       |
| Datensatz: 📕 🔳      | 1 🕨 🕽                       | •I ▶* von   | 1             |           |       |        |              |          |   |              |       |
|                     |                             |             |               | Senden ar | GC-Gr | uppe G | C-OnlinePlus |          | • | Warenkorb se | enden |
|                     |                             |             |               |           |       |        |              |          |   |              |       |

Unter **Positionen** erhalten Sie eine Tabelle der Positionen.

Hier können die zu übertragenden Positionen ausgewählt werden. Setzen Sie einen Haken bei *alle markieren*, wenn Sie alle Positionen übertragen möchten oder haken Sie die gewünschten Positionen einzeln an. Wenn Titelüberschriften markiert werden, werden automatisch alle Titelpositionen markiert.

Wenn Sie in der Überschrift einen Händler auswählen, können Sie alle Positionen dieses Händlers markieren bzw. demarkieren. An welchen Großhändler der Warenkorb gesendet wird, wird automatisch anhand der markierten Positionen vorgegeben.

Klicken Sie auf *Warenkorb senden*, um den Warenkorb an den Shop zu übertragen.

| Details                    | s Positionen  | ag -  | 102907 | naupilager Marki S                                                                       | criwape |       |          |                          |           |                        |   |               |
|----------------------------|---------------|-------|--------|------------------------------------------------------------------------------------------|---------|-------|----------|--------------------------|-----------|------------------------|---|---------------|
|                            | Artikelnummer | T     | Menge  | Beschreibung                                                                             | Bestand | ME    | Bruttopr | eis                      | Nettowert | VPE                    |   |               |
| ₽                          | EV            | >>    | 1      | Eckventil 1/2"<br>m.Schubrosette verchromt<br>m.Längenausgleich<br>u.ASAG Der gute Griff | 0       | Stk   | X I<br>F | EUR<br><sup>P</sup> er 1 | X EUR     | 100 Stk =<br>Packung   | Ŵ | (= <b>v</b> ) |
| ₽                          | EV10          | >>    | 1      | Eckventil 3/8"<br>m.Schubrosette verchromt<br>m.Längenausgleich<br>u.ASAG Der gute Griff | •       | Stück | X I<br>F | EUR<br>Per 1             | X EUR     | 100 Stück<br>= Packung | Ŵ |               |
|                            |               |       |        |                                                                                          |         |       |          |                          |           |                        |   | Þ             |
| Neue P<br>Artikelr<br>Text |               |       |        | Menge 1<br>Zufügen                                                                       |         |       |          |                          |           |                        |   |               |
| Sende                      |               | ollon |        |                                                                                          |         |       |          |                          |           |                        |   |               |

Sie haben nun Ihren Warenkorb im Shop und können ihn bearbeiten, eine Bestellung auslösen oder einfach nur den Warenkorb per IDS zurück an sykasoft übertragen.

Nach Bestätigung wird der Warenkorb übertragen.

#### Warenkorb – Preispflege

In Ihrem Projekt können für die Warenkorb-Positionen andere Preise gespeichert sein als im Shop. Wenn dies so ist, werden vor der Übernahme eines empfangenen Warenkorbs beide Preise zur Information angezeigt.

| Warenkorbauswahi                          |                                                  | 1                                          | <u>.</u>                                 |                   |     |              |                   |    |                  |   |
|-------------------------------------------|--------------------------------------------------|--------------------------------------------|------------------------------------------|-------------------|-----|--------------|-------------------|----|------------------|---|
| Positionen Liefera                        | dresse   Warenk                                  | orb Empfar                                 | ngdetails                                |                   |     |              |                   |    |                  |   |
| alle markieren                            | Pos.Nr.                                          | Händler                                    | Bestellnummer<br>↓                       | Menge             | ME  | Brutto Preis | % Zu-/Ab          | EP |                  |   |
| 00000                                     | 00.1                                             | 0032                                       | EV                                       | 1,000<br><b>1</b> | Stk | Х            | 0,00%<br><b>0</b> | х  | 1,00<br><b>1</b> |   |
| + 🔽 )00001NE                              | J                                                | 0032                                       |                                          | 1,000             | Stk | х            | 0,00%             | х  | 1,00             |   |
|                                           |                                                  |                                            |                                          |                   |     |              |                   |    |                  |   |
| Kurztext:                                 | Eckventil 3/8" m<br>m.LÃ≋ngenausg                | .Schubrose<br>leich u.ASA                  | tte verchromt<br>\G Der gute Griff       |                   |     |              |                   |    |                  |   |
| Kurztext:<br>Datensatz: <u>I∢   ∢</u>   [ | Eckventil 3/8" m<br>m.LĤngenausg<br>2 <u>→ 1</u> | ı.Schubrose<br> leich u.ASA<br>▶I [▶≭] von | itte verchromt<br>AG Der gute Griff<br>2 |                   |     |              |                   |    |                  | • |

| An  | terung                                                |
|-----|-------------------------------------------------------|
| Akt | . Einkaufspreis übernehmen und                        |
| •   | Preise neu kalkulieren                                |
| C   | Verkaufspreis gleich lassen                           |
| C   | Materialmulti gleich lassen                           |
| C   | Brutto als VK übernehmen und<br>Einkauf gleich lassen |
| C   | keine Preisübernahme                                  |

Vor der Datenübernahme eines Warenkorbs aus dem Shop ins Projekt erscheint dann das Fenster für Preispflege der Artikel im Auftrag

Nach dem Übernehmen der Positionen können Sie entscheiden, wie und ob Sie die Preispflege durchführen möchten.